# 平安采购管理系统 数字证书 CA 办理指南 (在线续期)

为保证平安采购管理系统供应商的安全登录,保障供应 商与采购系统之间数据传输安全,现全面推行数字安全证书 CA 管理。办理数字证书 CA 的供应商,经绑定及安全登录后 进行采购系统供应商信息维护、数字证书 CA 业务申请、参 与采购项目投标、接收采购订单等操作。

一个供应商账号绑定一个数字证书 CA,一个数字证书 CA 只能写入一枚电子印章。

## 一. 数字证书在线续期前提条件

- 1. 有使用在平安财智云系统的数字证书 CA
- 2. 该数字证书 CA 在有效期内 (如果数字证书 CA 已过期,请重新新申请)
- 3. 电脑上安装了主程序版本号 V4.8.2 以上版本的【网证通安全客户

端】(未安装的,可点击此网址下载: <u>http://www.cnca.net/dl/Drivers/平安项目专用驱动.zip</u>)

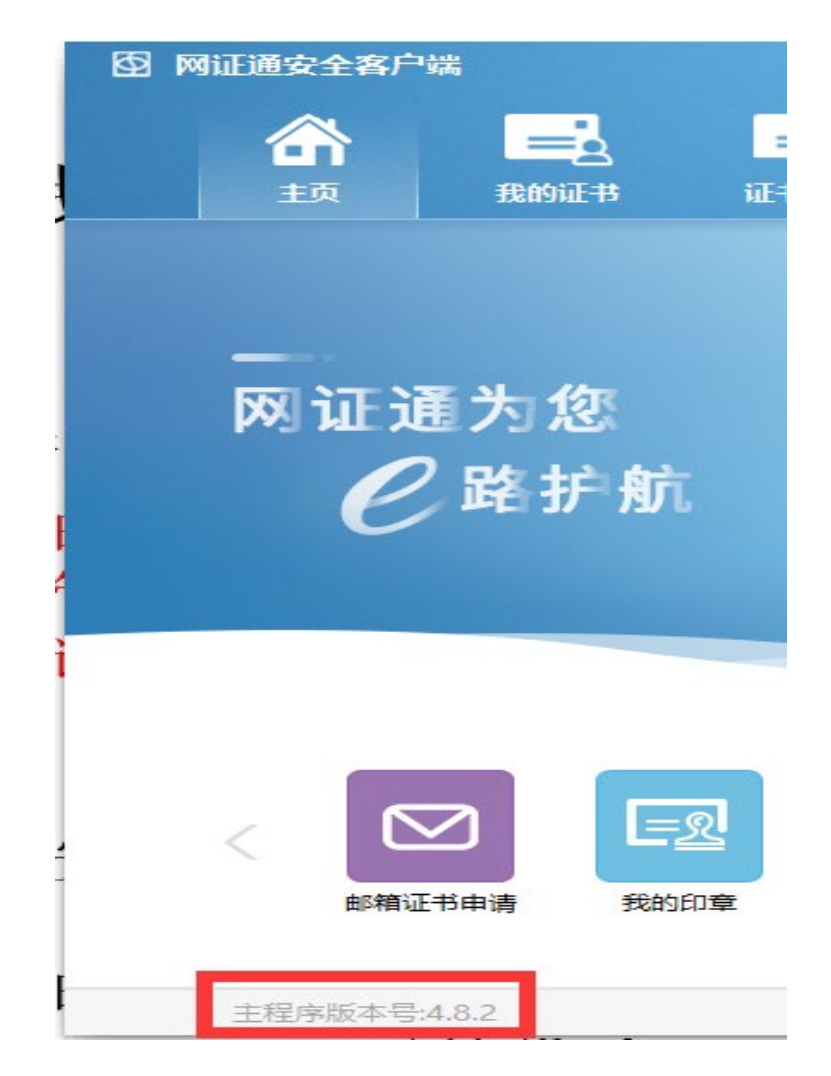

## 二. 数字证书在线续期流程

1. 插上数字证书 CA, 打开<u>财智云系统</u>, 输入账号名称、密码登录 →

【所有功能】→【基础信息】→【CA 管理】→【续期】

(注:务必使用申请 CA 时的帐号登录)

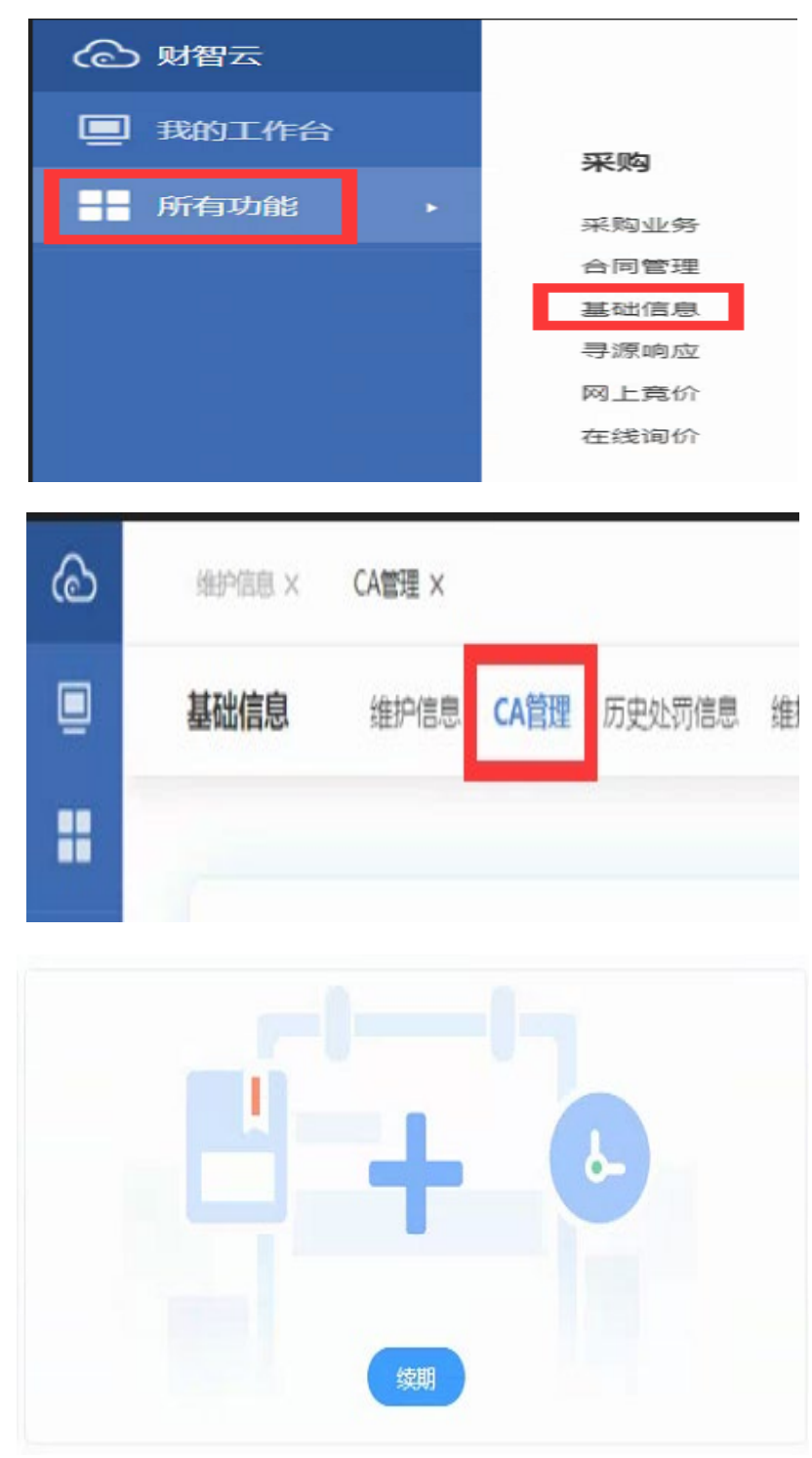

 2. 弹出【网证通安全客户端】的证书续期界面,点击【申请续期】, 认真阅读【网证通电子认证服务协议】,勾选【我接受电子认证服 务协议内容】,点击【下一步】

| Ø   | ¶证通安全客户      | 識              |                  |                         |                             | 10            | ۲       |  |
|-----|--------------|----------------|------------------|-------------------------|-----------------------------|---------------|---------|--|
|     | 合            | <u>=</u> }     | -                |                         |                             |               |         |  |
|     | 主页           | 我的证书           | 证书续期             | 驱动安装                    |                             |               | X       |  |
|     |              |                |                  |                         |                             | の刷新           | Б       |  |
|     | 证书主          | 题              |                  | 证书有效期                   | 操作                          |               |         |  |
|     |              |                |                  |                         | 申请                          | 续期 查询进        | 腹       |  |
|     |              |                |                  |                         | 4                           | _             |         |  |
|     |              | 24.304         |                  |                         | /                           |               | ~ 1     |  |
| 1   | 电子认证服务       | 10miX          |                  |                         |                             |               | _ ×     |  |
|     |              | X              | 证通电子证            | 人证服务协议                  |                             |               | ^       |  |
| -   | 尊敬的订         | 户:<br>少由了女友    |                  |                         |                             |               |         |  |
| 1   | 北经国家         | 有电于商穷<br>有关管理机 | · 认证有限2<br>关批准设式 | 公司(简称"网<br>之的电子认证服      | ALE METC.<br>务机构,遵照。        | A) 定目<br>《中华人 |         |  |
| l   | 民共和国         | 电子签名法          | 》,为订月<br>垱数字证:   | →提供数字证书<br># 持有 ↓ \) 及由 | 相关的电子认证                     | 正服务。<br>书的实   |         |  |
|     | 体。           | KT100          | 加大的              | DI H N N & H            | 頃区用奴子证                      |               | -       |  |
| ł   | 订户<br> ≪ 网证通 | 在申请、使<br>由子认证服 | !用网证通纸<br>务协议≫(  | 签发的数字证书<br>以下称"本协议      | i之前,应先阅 <sup>:</sup><br>″)。 | 读并同意          |         |  |
|     | 本协           | 议构成订户          | 与广东省             | 电子商务认证有                 | 限公司之间的                      | 权利义务          |         |  |
|     | 约定,若         | 不同意本协<br>载戓使用网 | 议全部或部<br>证通数字证   | 鄂分条款,请勿<br>正书。          | 申请(包括续算                     | 明、更           | н.<br>Т |  |
|     | 门户           | 一旦进行网          | l证通数字i           | 正书的申请(包                 | 括续期、更新                      | )、下载          |         |  |
|     | 或使用,<br>     | 即表明同意          | 接受并愿意            | 意遵守本协议的                 | 所有条款。                       |               |         |  |
|     | — <b>、</b>   | 证书订户的          | 収利与责任            | '£                      |                             |               |         |  |
| 100 | 1. i         | 正书订户必须         | 页按照网证            | 通或网证通的》                 | 主册机构(以于                     | 简称            | ~       |  |
|     | ☑我接受         | 电子认证服务         | 协议内容             | 下一步                     |                             |               |         |  |
| 1   |              |                |                  |                         |                             |               |         |  |

3. 按页面提示,填写在线续期的申请资料,点击【提交】

| <b>团</b> 网证通安全 | 客户端      |                          | ×   |
|----------------|----------|--------------------------|-----|
|                |          | 网证通数字证书续期申请表             |     |
| 【 基4           | 医信息      | 选择更续期的时间、续期时间不同对应不同的费用   |     |
| *              | 证书主题:    |                          |     |
| *              | 续期时间:    | 60个月                     |     |
|                | 费用:      | (单位:元) 详细信息              |     |
| ▲ 经办           | 7人信息     |                          |     |
| *              | 经办人证件类型  | 身份证    ▼                 | -   |
| *              | 经办人证件号码  | 必须填写真实有效的身份证号码           | ]   |
| *              | 经办人姓名    | 必须填写真实有效的经办人姓名,与身份证号码需匹配 | ]   |
|                | 经办人地址    |                          |     |
| *              | 手机号码     | 必须填写真实有效的手机号码            |     |
| *              | 经市人email | 必须填写真实有效的经办人email        | ] , |
|                |          | 提交                       |     |
|                |          |                          |     |

4. 输入 CA 密码,点击【确定】

| 正在使用 的证书对应的私钥进行签名<br>请输入密码:<br>剩余密码重试次数: 6<br>强定 取消<br>通知 XXXXXXXXXXXXXXXXXXXXXXXXXXXXXXXXXXXX | 密码输入对话框   |                            |
|------------------------------------------------------------------------------------------------|-----------|----------------------------|
| 请输入密码:<br>剩余密码重试次数: 6<br>强定 取消<br>通知 XXXXXXXXXXXXXXXXXXXXXXXXXXXXXXXXXXXX                      | 正在使用      | 的证书对应的私钥进行签名               |
| 剩余密码重试次数: 6<br>确定 取消 通知 义 通知 义 ⑥ 您的申请已经提交成功,请点击"立即支付"按钮进行缴费! ④ 确定                              | 请输入密码:    |                            |
| 确定 取消<br>通知 X 通知 X 前前已经提交成功,请点击"立即支付"按钮进行缴费! 确定                                                | 剩余密码重试次数: | 6                          |
| 通知<br>② 您的申请已经提交成功,请点击"立即支付"按钮进行缴费!<br>④ ①                                                     | 确定        | 取消                         |
| 确定                                                                                             | 通知        | ×<br>译交成功,请点击"立即支付"按钮进行缴费! |
| •                                                                                              |           | 确定                         |

5. 核对信息无误,点击【立即支付】--【在线支付】--【下一步】

如您觉得信息有误,点击【撤销申请】

| 用 合 由 注 | 田白樹井         | ~ ()          |            |    |
|---------|--------------|---------------|------------|----|
| 用尸中頃    | 用广缴费         | 管理贝甲核         | 女叛初证书      | 元队 |
| 业务单等    |              |               |            |    |
| 由请时间    | a 🔳          |               |            |    |
| 当前进     | 度 用          | 户缴费           |            |    |
| 费用(不    | 包含快递费) 📕     | (元)           |            |    |
| 有效期間    | 至            | -             |            |    |
| 经办人     | -            |               |            |    |
|         | -            |               |            |    |
|         | (            | 支付、) —        | 撤销申请       |    |
|         | 您的申请已经提了     | 1997,请点击"立即   | 支付"按钮进行缴费! |    |
|         |              |               | PRECI      | X  |
| 选择      | 支付方式         | and the state |            |    |
| 选择      | 支付方式         | antes.        |            |    |
| 选择      | 支付方式         | PETER.        |            |    |
| 选择      | 支付方式<br>在线支付 |               |            |    |

再次核对信息,选择支付方式、填写发票信息,点击【提交】,根据提示进行支付

7. 缴费成功后,回到【证书续期】界面,点击【支付成功】

| 付款完成前不要点 | 击下面的按钮! |        |  |
|----------|---------|--------|--|
| ✔ 支付成功   |         | 🗙 支付失败 |  |

8. 弹出安装证书的提示,点击【确定】

| ì | 1                                        |  |
|---|------------------------------------------|--|
|   | ② 您的申请已经通过审核,请点击"安装证书"按钮下载并安装新的数字<br>证书! |  |
|   | · · · · · · · · · · · · · · · · · · ·    |  |
| - | 装证书                                      |  |
|   | 在安装证书的过程中,请不要拨掉Key,您确定要安装证书吗?            |  |
|   |                                          |  |

9. 弹出证书安装完成提示,点击【确定】

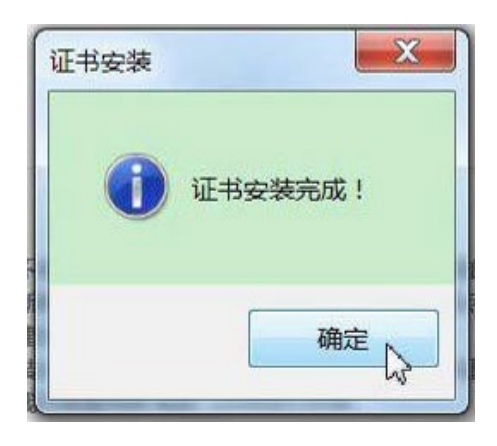

#### 10. 完成

## 三. 查看数字证书有效期

1. 打开【网证通安全客户端】---【主页】---【证书信息】

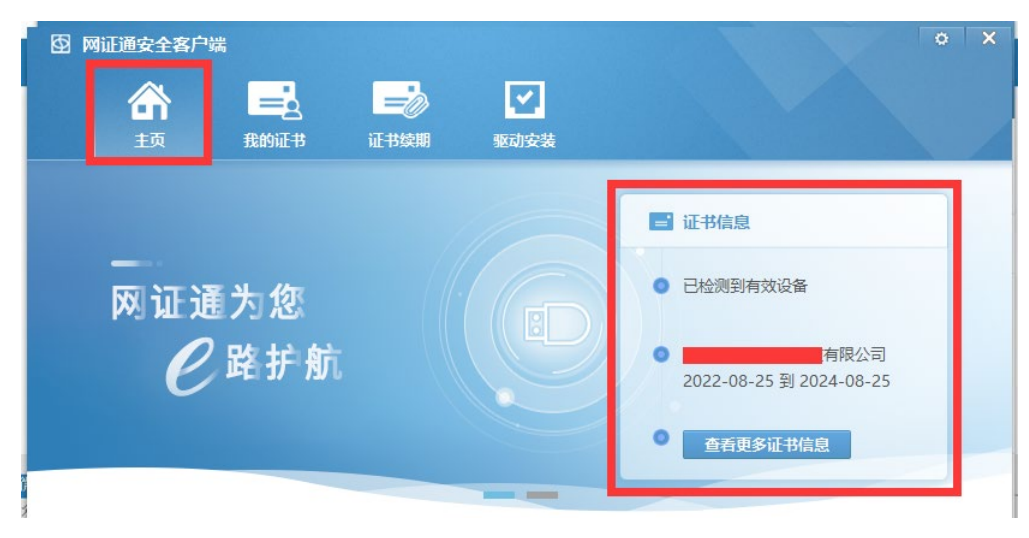

2. 【网证通安全客户端】-【我的证书】

| 图 网证通安全客户     | 媏                  |                   |                    |                       | o x   |
|---------------|--------------------|-------------------|--------------------|-----------------------|-------|
| <b>合</b><br>顼 | 我的证书               | 正书续期              | <b>上</b><br>驱动安装   |                       |       |
| NETCA         | ■ NETCA            | KeyMwES           |                    | 忘记密码                  | 修改密码  |
|               |                    | 有限                | 公司-签名证书<br>公司-加密证书 | 2022-08-25到2024-08-25 | 导出 更新 |
| <b>亡</b> 刷新   | 类型:<br>序列号:<br>卷标: | NETCA<br>1<br>CSP | -                  |                       |       |

#### 四. 收费标准

200元/个/年(可选择办理1-5年,按年收费)

#### 五. 其他注意事项

 设置数字证书 CA 密码后务必妥善保管新密码,使用过程中,数字 证书 CA 密码输入错误次数连续超过 10 次后证书将被锁定,请在 【网证通安全客户端】-【忘记密码】,按照提示操作解锁。

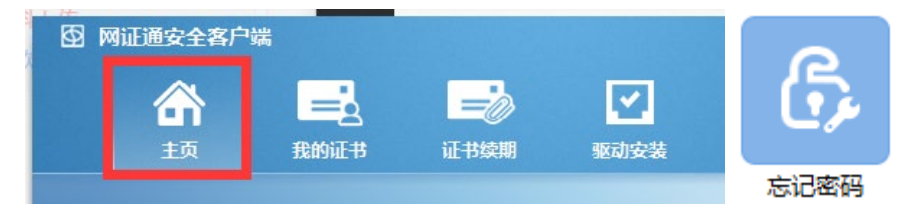

#### 六. 技术支持及售后服务

- 1. CA 办理咨询及售后服务热线: 020-89524338、13352819801
- 2. CA 办理咨询及售后服务 QQ: 4008301330